## COMO EMITIR UMA NOTA FISCAL ELETRONICA (NFE) COM VENDA PRESENCIALMENTE, COM ENDEREÇO DE ENTRGA PARA OUTRO ESTADO.

O usuário deverá abrir o Sistema GDOOR, clicar no ícone "Clientes".

Localize o cliente desejado e selecione a opção "Endereço de Entrega"

Selecione a opção "Novo", em seguida insira o endereço de entrega correspondente ao estado de destino, após cadastrar "Salvar"

| Telefone:                              |                        |                                         | elular:<br>xx ) -       |                       | Fax:<br>(xx)    |
|----------------------------------------|------------------------|-----------------------------------------|-------------------------|-----------------------|-----------------|
| Cadastr                                | rar E-mails            | Er Er                                   | ndereços de             | Entrega               |                 |
| CRT: Simples                           | Nacional 🗌             | Normal                                  | Tipo cli                | ente: 🗌 Co            | ntribuinte      |
| Descrição do Endereço:<br>Casa Nova    |                        |                                         |                         |                       |                 |
| Dados do Recebedor                     | CN                     | PJ/CPF:                                 | I.E.:                   | Telefone:<br>(0xx ) - |                 |
| CEP: UF: Muni<br>95707-304 RS III BENT | cípio:<br>FO GONÇALVES |                                         |                         |                       |                 |
| Bairro:<br>SÃO JOÃO                    | BUA .                  | <mark>douro:</mark><br>JULIETA SASSI DF | REHER                   |                       | Número:<br>1000 |
| Complemento:<br>Casa                   |                        |                                         | Tipo do Ende<br>Entrega | reço:                 | Padrão          |
| + 2 5 E                                |                        |                                         |                         |                       |                 |

Acesse o módulo "Faturamento" e clique em "Novo", Insira os dados do cliente e do produto desejados.

Selecione a opção "Endereço de entrega". Em "Descrição de objeto", selecione o endereço cadastrado e verifique se os dados de entrega estão corretos antes de prosseguir.

| liente E                  | ndereço de Entrega               | Transportadora Outros (       | Observações |                     |
|---------------------------|----------------------------------|-------------------------------|-------------|---------------------|
| Descrição do<br>Casa Nova | Endereço                         | Vome do Recebedor             | CNPJ/CPF    | Inscrição Estadual: |
| CEP:<br>95707-304         | UF: *<br>RS                      | Município:<br>BENTO GONÇALVES |             |                     |
| Logradouro:               | JLIETA SASSI DREHER              |                               | Cor         | nplemento:<br>sa    |
| Número:<br>1000           | lúmero: Bairro:<br>1000 SÃO JOÃO |                               | one:<br>) - |                     |

Verifique em "Outros" se a opção Indicador de presença está como "Não se aplica";

| Cliente | Endereço de Entrega | Transportadora | Outros | Observações                |
|---------|---------------------|----------------|--------|----------------------------|
| Nome do | vendedor:           | _              |        | Indicador de presença      |
|         | ~                   |                |        | Não se aplica              |
|         |                     | Doc. Reference | iados  | Intermediador/Marketplace: |

Salve a NFe e clique em "Validar, Assinar, Transmitir e Imprimir Danfe" para que a transmissão da NF-e seja concluída.